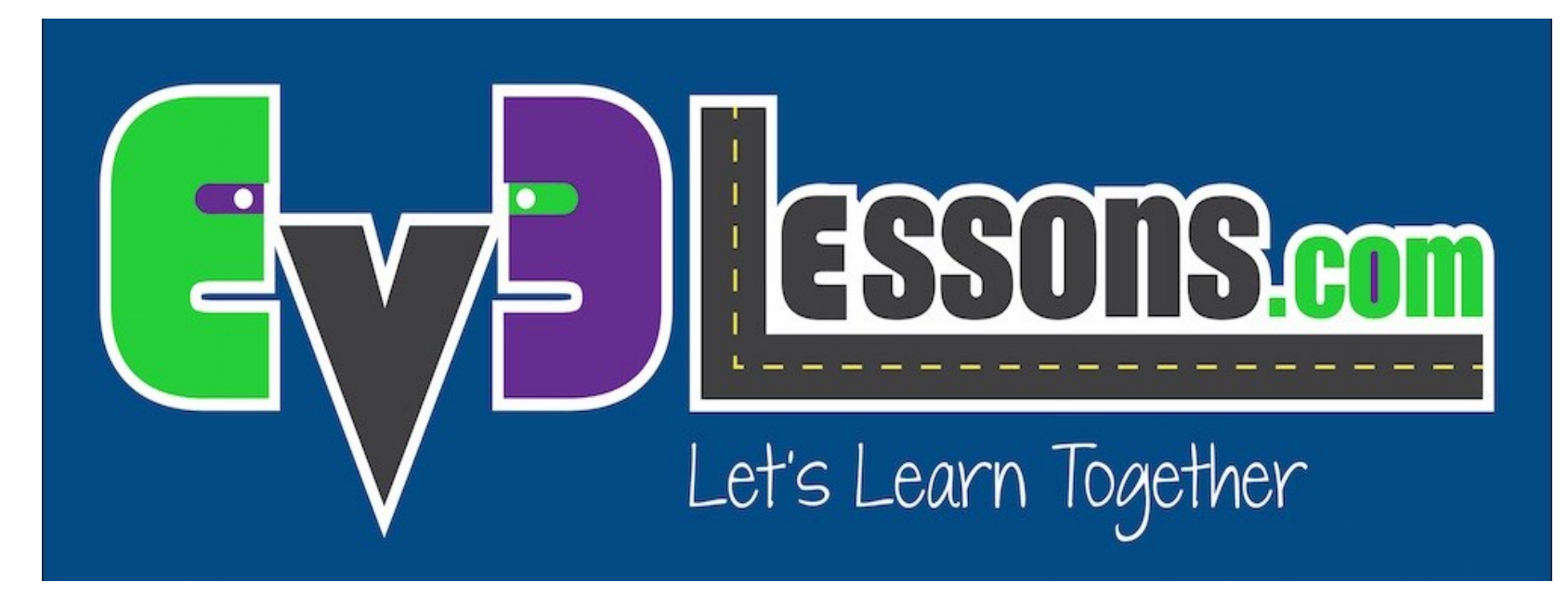

#### ΠΡΟΧΩΡΟΝΤΑΣ ΕΥΘΕΙΑ

By Sanjay and Arvind Seshan

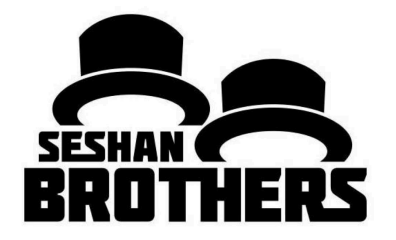

#### ΜΑΘΗΜΑΤΑ ΠΡΟΓΡΑΜΜΑΤΙΣΜΟΥ ΓΙΑ ΑΡΧΑΡΙΟΥΣ

## **ΣΤΟΧΟΙ ΤΟΥ ΜΑΘΗΜΑΤΟΣ**

- Να μάθεις πώς μπορείς να προγραμματίσεις το ρομπότ σου ώστε να κινείται προς τα μπρος και προς τα πίσω
- 2. Να μάθεις να χρησιμοποιείς το Move Steering block
- Να μάθεις να διαβάζεις δεδομένα από τους αισθητήρες χρησιμοποιώντας το Port View

## **ENTOAH MOVE STEERING**

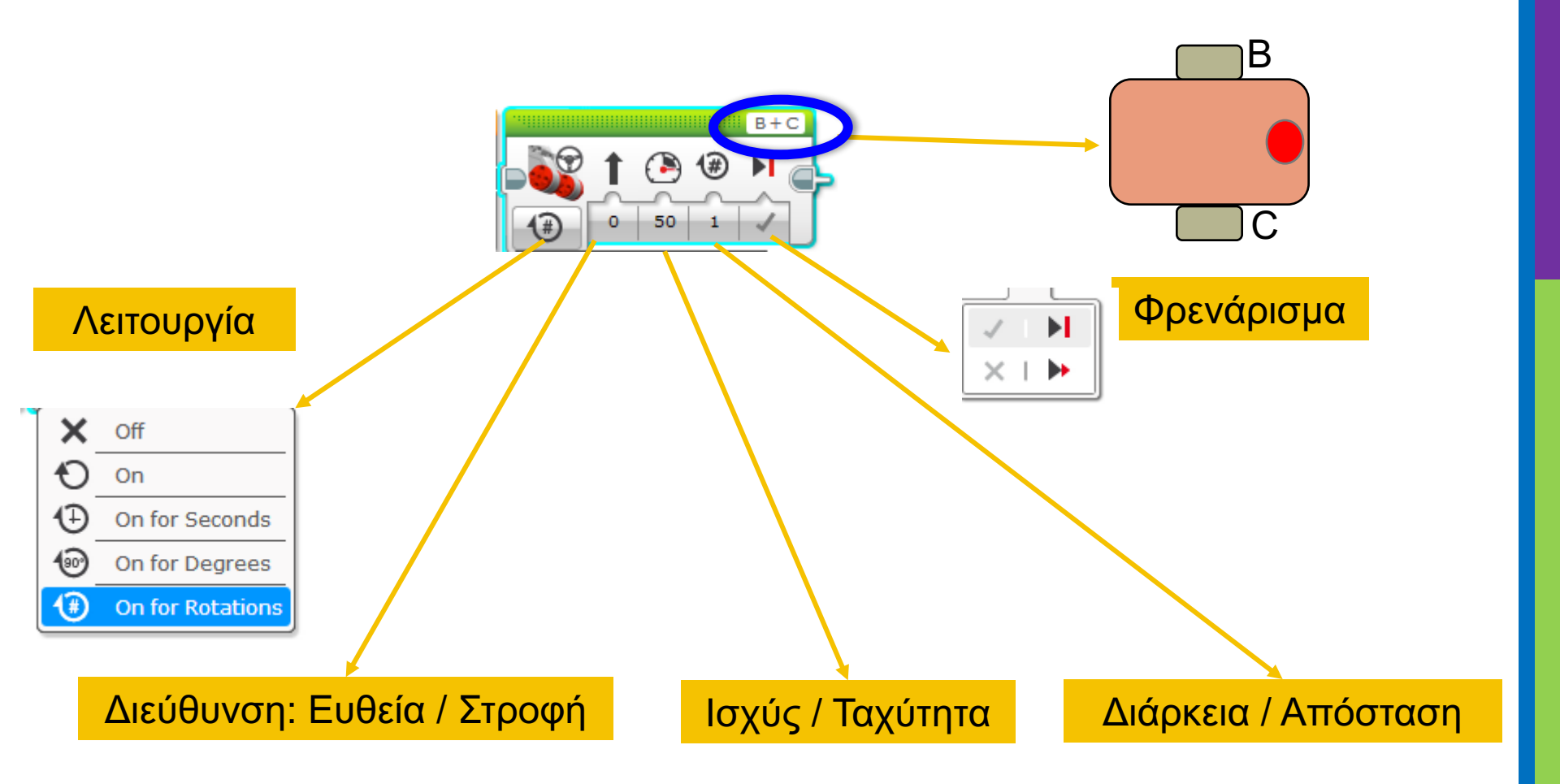

## ΘΕΤΙΚΗ ΚΑΙ ΑΡΝΗΤΙΚΗ ΙΣΧΥΣ: ΚΙΝΗΣΗ ΕΜΠΡΟΣ ΚΑΙ ΠΙΣΩ

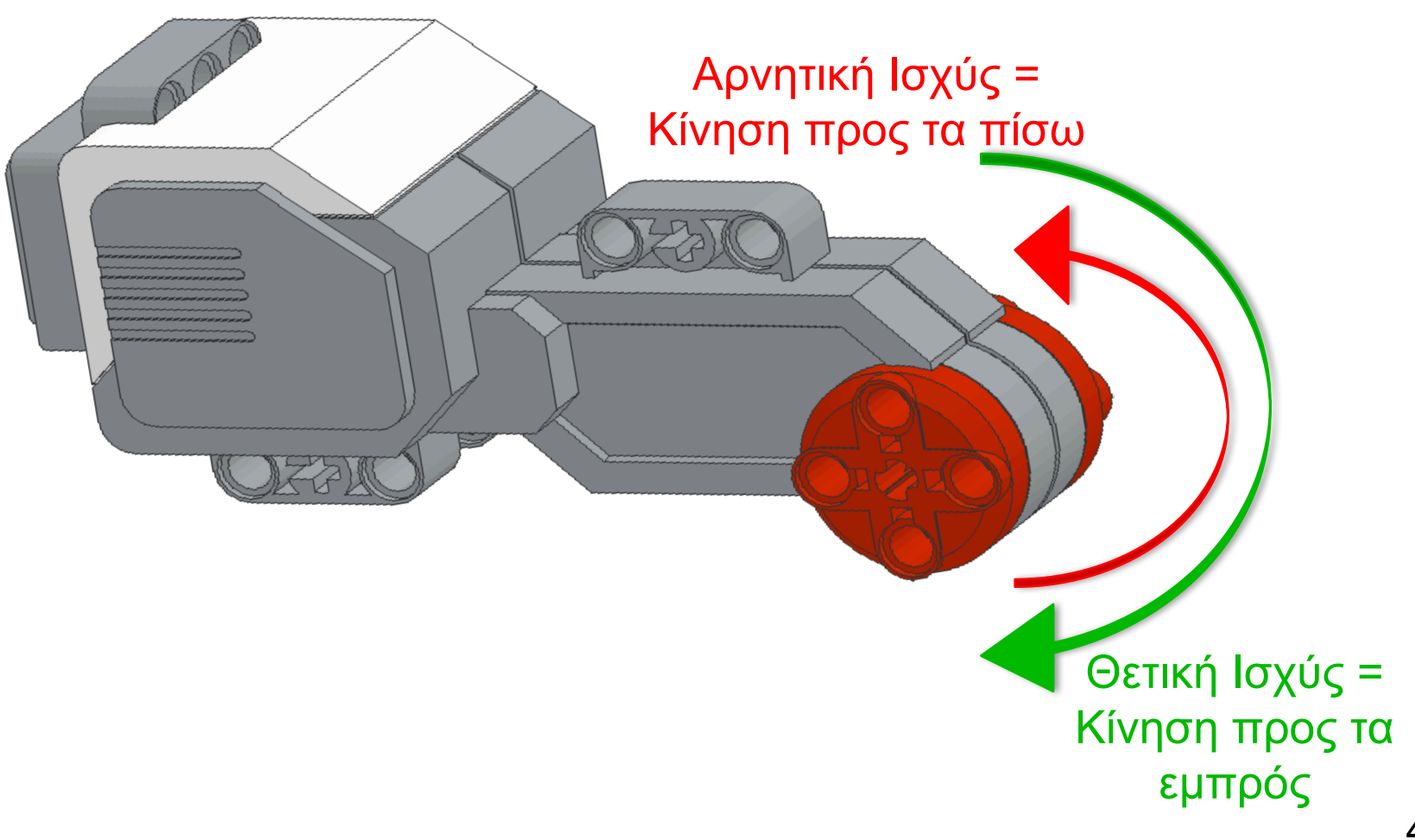

## ΠΩΣ ΚΙΝΟΥΜΑΙ ΣΕ ΕΥΘΕΙΑ;

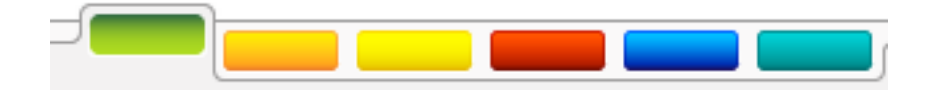

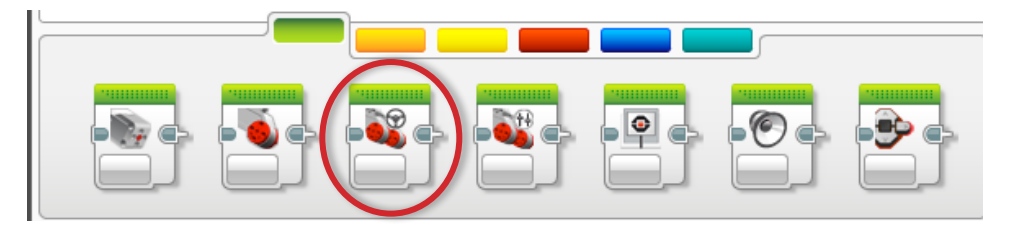

<u>BHMA 1:</u> Πράσινη ομάδα εντολών, κάνω κλικ και σέρνω την εντολή *Move Steering* στην περιοχή προγραμματισμού

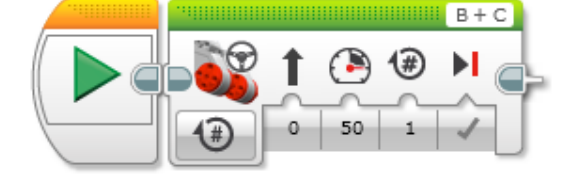

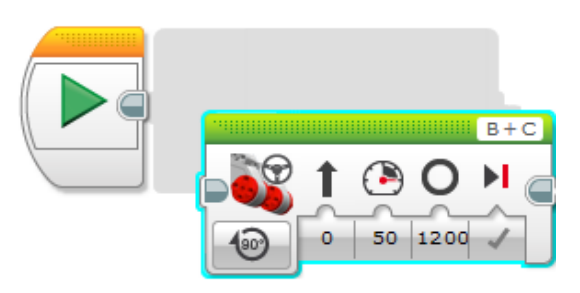

<u>BHMA 2</u>: Τοποθετώ την εντολή δίπλα από την εντολή εκκίνησης (πράσινο βέλος)

## ΔΡΑΣΤΗΡΙΟΤΗΤΑ 1: ΚΙΝΗΣΗ ΣΕ ΕΥΘΕΙΑ (ΓΙΑ 3 ΔΕΥΤΕΡΟΛΕΠΤΑ)

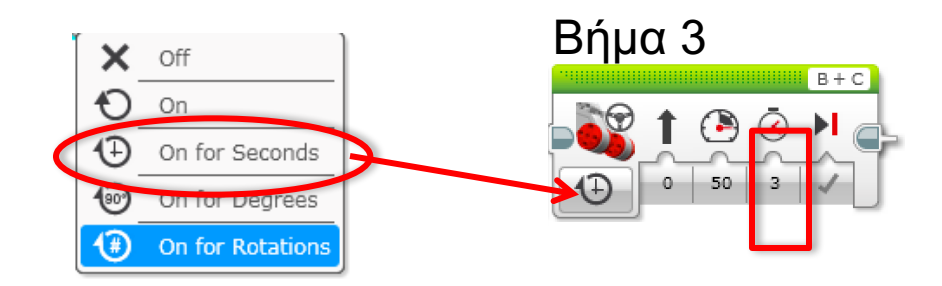

**<u>BHMA 1</u>:** Πράσινη ομάδα εντολών, κάνω κλικ και σέρνω την εντολή Move Steering στην περιοχή προγραμματισμού

**<u>BHMA 2</u>**: Τοποθετώ την εντολή δίπλα από την εντολή εκκίνησης

<u>BHMA 3:</u> Από τις Επιλογές. Κίνηση "3 Seconds" (3 δευτερόλεπτα)

BHMA 4: Σύνδεση του καλωδίου USB στον Η/Υ και στο EV3.

BHMA 5: Φόρτωμα του προγράμματος στο EV3

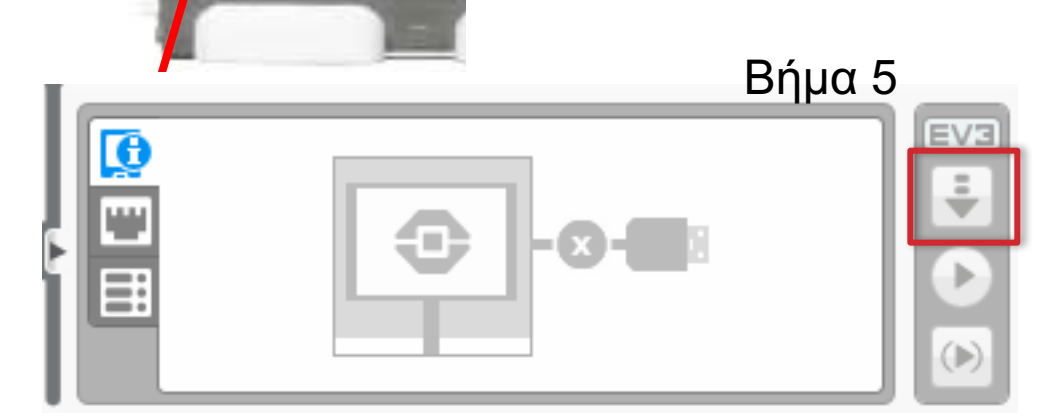

Bήµα 4

## ΟΔΗΓΙΕΣ ΓΙΑ ΤΟΝ ΕΚΠΑΙΔΕΥΤΗ

- Χωρίζω τους μαθητές σε ομάδες
- Δίνω σε κάθε ομάδα ένα αντίγραφο του φύλλου εργασίας
- Λεπτομέρειες της δραστηριότητας στη διαφάνεια 8
- Θέματα προς συζήτηση στη διαφάνεια 9
- Λύση της δραστηριότητας στη διαφάνεια 10
- Βελτιωμένη λύση στη διαφάνεια 11

### ΕΥΘΕΙΑ ΚΙΝΗΣΗ: ΧΡΟΝΟΣ - ΜΟΙΡΕΣ - ΠΕΡΙΣΤΡΟΦΕΣ

#### ΔΡΑΣΤΗΡΙΟΤΗΤΑ

Να προγραμματίσετε το ρομπότ ώστε να ξεκινήσει από την αφετηρία μέχρι τον τερματισμό (1) και να επιστρέψει πίσω στην αφετηρία (2).

Δοκιμάστε τις λειτουργίες ΧΡΟΝΟΣ (SECONDS), μοίρες (DEGREES) ή περιστροφές (ROTATIONS) και προσαρμόστε κατάλληλα την απόσταση και τη διάρκεια.

Δοκιμάστε διαφορετικές ταχύτητες.

# 1 2 m ΑΦΕΤΗΡΙΑ

ΤΕΡΜΑΤΙΣΜΟΣ

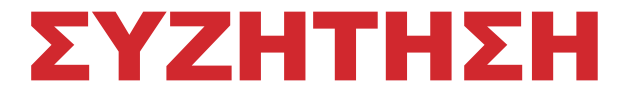

#### Χρησιμοποίησες πολλές τυχαίες τιμές και δοκιμές;

Ναι. Προγραμματίζοντας με το χρόνο, τις μοίρες και τις περιστροφές «μαντεύοντας» τιμές και κάνοντας δοκιμές, χρειάζομαι πολύ χρόνο και προσπάθεια.

#### Επηρεάζει η ταχύτητα κίνησης?

Φυσικά. Όταν το ρομπότ κινείται με χρόνο, η ταχύτητα παίζει σημαντικό ρόλο.

#### Παίζει κάποιο ρόλο η ακτίνα της ρόδας? Γιατί? Η διάσταση της ρόδας επηρεάζει τις μοίρες και τις περιστροφές.

## Είναι σημαντικό το επίπεδο φόρτισης της μπαταρίας? Γιατί?

Αν κινείσαι με το χρόνο το επίπεδο φόρτισης της μπαταρίας επηρεάζει την ισχύ.

## ΗΛΥΣΗ

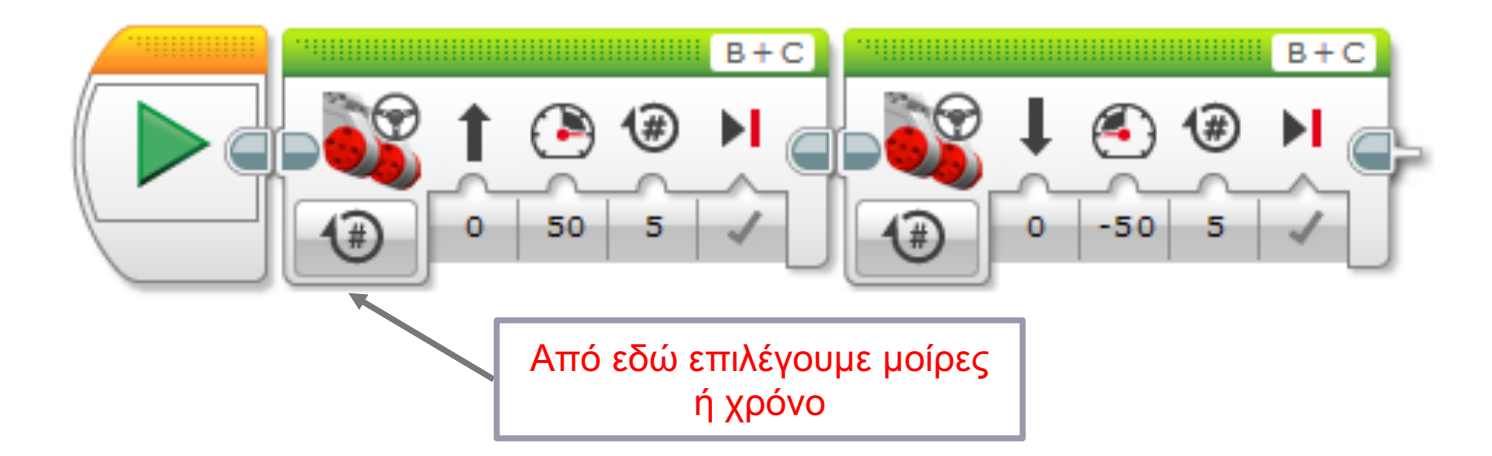

Υπάρχει και μια βελτιωμένη λύση στη διαφάνεια 11

## ΒΕΛΤΙΩΜΕΝΗ ΛΥΣΗ: ΧΡΗΣΗ ΤΟΥ PORT VIEW

ΔΡΑΣΤΗΡΙΟΤΗΤΑ: Κίνηση του ρομπότ προς τα εμπρός από την αφετηρία (1) προς τον τερματισμό (2).

Χρειάστηκαν πολλές τυχαίες τιμές και δοκιμές ώστε το ρομπότ να σταματήσει ακριβώς στη δεύτερη γραμμή.

#### Δοκιμή με το Port View:

- Πήγαινε σε κάποιον από τους αισθητήρες περιστροφής (Μοτέρ Β ή C για το ρομπότ)
- Πρέπει η λειτουργία να είναι στις μοίρες με αρχική τιμή 0 (μηδέν).
- Κίνησε με το χέρι το ρομπότ από την αφετηρία στον τερματισμό. Οι ρόδες πρέπει να περιστρέφονται ομαλά, χωρίς να γλυστράνε.
- Διάβασε τώρα πόσες μοίρες κινήθηκε το ρομπότ.
- Βάλε τον αριθμό αυτό στην εντολή Move Steering για να κινηθεί το ρομπότ στη σωστή απόσταση.

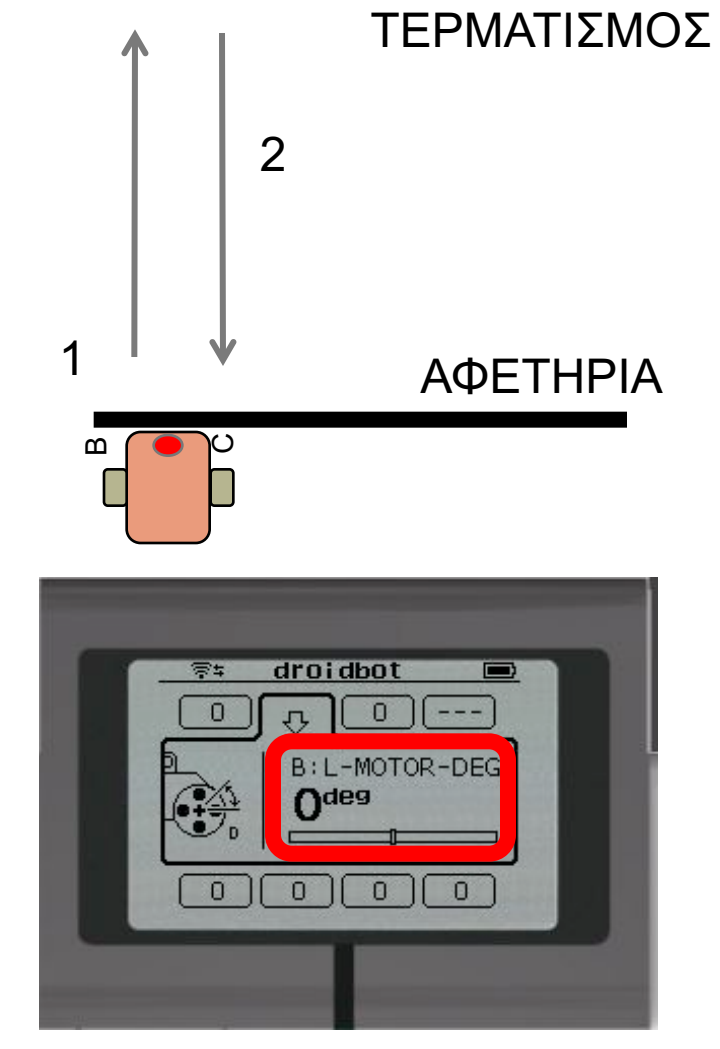

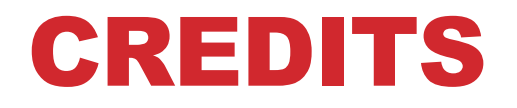

- Συγγραφείς : Sanjay Seshan and Arvind Seshan
- Περισσότερα μαθήματα στο www.ev3lessons.com

Μετάφραση: Αθανάσιος Γκίκας

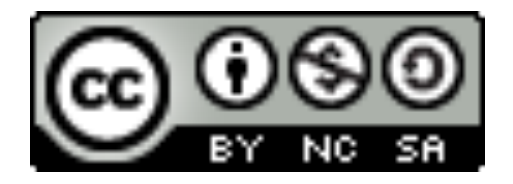

This work is licensed under a <u>Creative Commons Attribution-</u> <u>NonCommercial-ShareAlike 4.0 International License</u>.